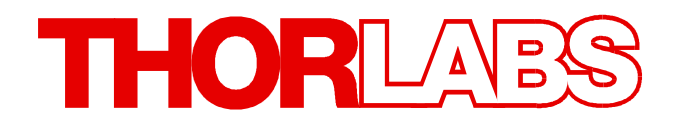

# Spectrometer

# CCS Series Spectrometer Quick Start Manual

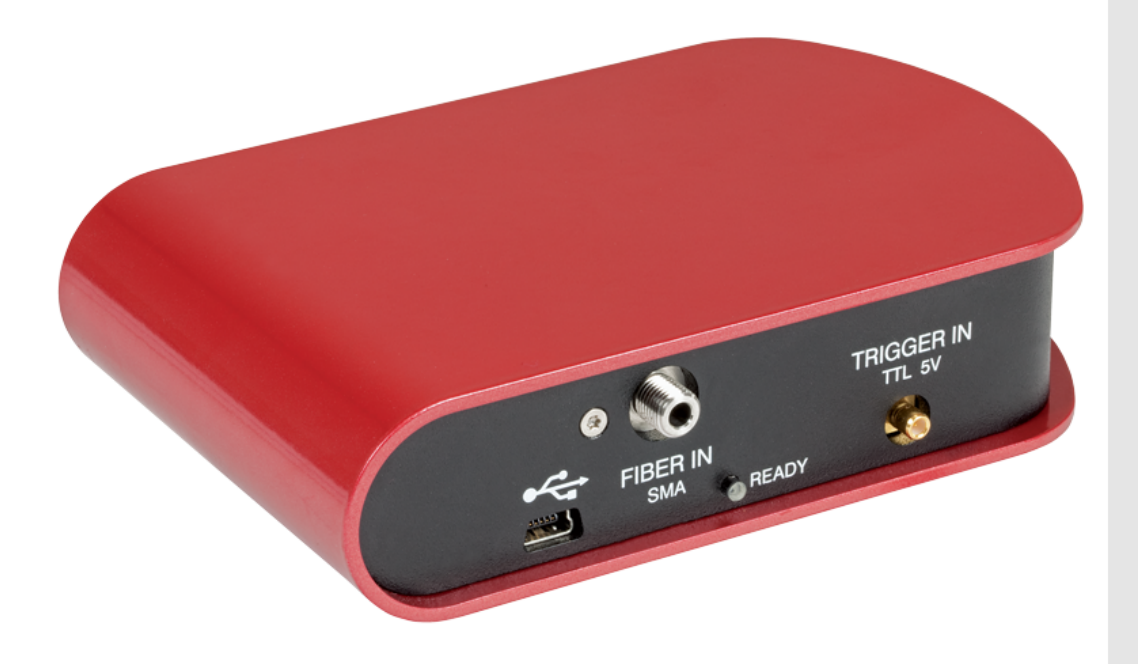

2022

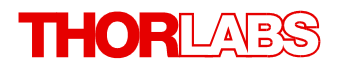

Version: 2.2 Date: 12-Dec-2022

Item No.: M0009-510-422

Copyright © 2022 Thorlabs

# Contents

| rewo                                                    | rd                                                                                                    | 2                                                                                                    |  |  |  |  |
|---------------------------------------------------------|----------------------------------------------------------------------------------------------------|----------------------------------------------------------------------------------------------------|--|--|--|--|
| 1 General Information                                   |                                                                                                    |                                                                                                    |  |  |  |  |
| 1.1 Sa<br>1.2 Or<br>1.3 Re<br>Insta                     | afety<br>rdering Codes and Accessories<br>equirements<br>allation                                                                                                    | 3<br>5<br>5<br>6                                                                                                    |  |  |  |  |
| 2.1 Pa<br>2.2 In:<br><b>Getti</b>                       | arts List<br>stalling Software<br>ing Started                                                                                                    | 6<br>7<br>9                                                                                                    |  |  |  |  |
| 4 Appendix                                              |                                                                                                    |                                                                                                    |  |  |  |  |
| 4.1 Ce<br>4.2 Re<br>4.3 Ma<br>4.4 W<br>4.5 Co<br>4.6 Th | ertifications and Compliances       1         eturn of Devices       1         anufacturer/Importer Address       1         /arranty       1         opyright and Exclusion of Liability       1         horlabs Worldwide Contacts       1                                              | 1<br> 2<br> 2<br> 2<br> 2                                                                                                    |  |  |  |  |
|                                                         | Gene         1.1       Si         1.2       O         1.3       Ri         Insta       Si         2.1       Pi         2.2       In         Getti       Appo         4.1       Ci         4.2       Ri         4.3       M         4.4       W         4.5       Ci         4.6       Ti | General Information   1.1 Safety   1.2 Ordering Codes and Accessories   1.3 Requirements   Installation   2.1 Parts List   2.2 Installing Software   Getting Started   Appendix   4.1 Certifications and Compliances   4.2 Return of Devices   1   4.3 Manufacturer/Importer Address   1   4.4 Warranty   1   4.5 Copyright and Exclusion of Liability |  |  |  |  |

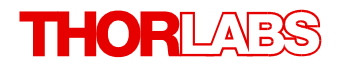

We aim to develop and produce the best solution for your application in the field of optical measurement technique. To help us to live up to your expectations and improve our products permanently we need your ideas and suggestions. Therefore, please let us know about possible criticism or ideas. We and our international partners are looking forward to hearing from you.

Thorlabs GmbH

#### Warning

Sections marked by this symbol explain dangers that might result in personal injury or death. Always read the associated information carefully, before performing the indicated procedure.

#### Attention

Paragraphs preceded by this symbol explain hazards that could damage the instrument and the connected equipment or may cause loss of data.

#### Note

This manual also contains "NOTES" and "HINTS" written in this form.

Please read these advices carefully!

# **1** General Information

Thorlabs' fiber-based, compact, Czerny-Turner CCD spectrometers are available in three models. Two are sub-nanometer accuracy models that provide detection in the 350 - 700 nm (CCS110x) or 500 - 1000 nm (CCS175x) range. The CCS200 offers a wide 200 - 1000 nm spectral range with better than 2 nm accuracy. With the small footprint (122 mm x 79 mm x 29.5 mm), all units share features with larger, more expensive spectrometers such as the ability to be synchronized via a TTL trigger input (up to 100 Hz) and to automatically compensate for noise created by dark current.

The CCS Series Spectrometer is designed for general laboratory use. Integrated routines allow averaging, smoothing, peak indexing, as well as saving and recalling data sets.

#### Application software OSA-SW

**OSA-SW** is an acronym for "**O**ptical **S**pectrum **A**nalyzer **S**oftware". This software acquires direct, transmittance and absorbance measurements in conjunction with Thorlabs' optical spectrum analyzers and CCD spectrometers.

#### Attention

Do not connect the CCS Series Spectrometer to a PC prior to installing the OSA-SW Application! The installation package includes CCS Series Spectrometer specific drivers and software that must be installed before the CCS Series Spectrometer is connected to the PC for the first time.

After the installation, the software communicates with all Thorlabs CCD based CCS Series Spectrometers and OSA20x Optical Spectrum Analyzers. Additionally, a number of virtual devices are included to demonstrate the functionality of OSA-SW: five for OSA20x Analyzers and one for CCS spectrometers.

### 1.1 Safety

#### Attention

The safety of any system incorporating the equipment is the responsibility of the assembler of the system.

All statements regarding safety of operation and technical data in this instruction manual will only apply when the unit is operated correctly as it was designed for.

The CCS Series Spectrometer must not be operated in explosion endangered environments!

Do not obstruct the air ventilation slots in the housing!

Do not remove covers!

Do not open the cabinet. There are no parts serviceable by the operator inside!

This precision device is only serviceable if properly packed into the complete original packaging including the plastic foam sleeves. If necessary, ask for replacement packaging.

Refer servicing to qualified personnel!

Only with written consent from Thorlabs may changes to single components be made or components not supplied by Thorlabs be used.

#### Attention

The following statement applies to the products covered in this manual, unless otherwise specified herein. The statement for other products will appear in the accompanying documentation.

**Note** This equipment has been tested and found to comply with the limits for a Class A digital device, pursuant to part 15 of the FCC Rules. These limits are designed to provide reasonable protection against harmful interference when the equipment is operated in a commercial environment. This equipment generates, uses, and can radiate radio frequency energy and, if not installed and used in accordance with the instruction manual, may cause harmful interference to radio communications. Operation of this equipment in a residential area is likely to cause harmful interference in which case the user will be required to correct the interference at his own expense.

Users that change or modify the product described in this manual in a way not expressly approved by Thorlabs (party responsible for compliance) could void the user's authority to operate the equipment.

Thorlabs is not responsible for any radio television interference caused by modifications of this equipment or the substitution or attachment of connecting cables and equipment other than those specified by Thorlabs. The correction of interference caused by such unauthorized modification, substitution or attachment will be the responsibility of the user.

The use of shielded I/O cables is required when connecting this equipment to any and all optional peripheral or host devices. Failure to do so may violate FCC and ICES rules.

#### Attention

Mobile telephones, cellular phones or other radio transmitters are not to be used within the range of three meters of this unit since the electromagnetic field intensity may then exceed the maximum allowed disturbance values according to IEC 61326-1.

This product has been tested and found to comply with the limits according to IEC 61326-1 for using connection cables shorter than 3 meters (9.8 feet).

## **1.2 Ordering Codes and Accessories**

| Ordering code           | Short description                                                    |  |  |  |  |
|-------------------------|----------------------------------------------------------------------|--|--|--|--|
| CCS100(/M) <sup>1</sup> | CCS spectrometer, 350 - 700 nm                                       |  |  |  |  |
| CCS175(/M) <sup>1</sup> | CCS spectrometer, 500 - 1000 nm                                      |  |  |  |  |
| CCS200(/M) 1            | CCS spectrometer, 200 - 1000nm                                       |  |  |  |  |
| M14L01                  | 1 m SMA MMF Patch Cable, 50 $\mu$ m / 0.22 NA (to CCS100 and CCS175) |  |  |  |  |
| FG200UCC                | 1 m SMA MMF Patch cable, $200\mu m / 0.22$ NA, High OH (to CCS200)   |  |  |  |  |
| CVH100; CVH100/M        | Cuvette holder (imperial and metric versions)                        |  |  |  |  |

<sup>1</sup> CCSxxx = imperial version, mounting holes 1/4-20; CCSxxx/M = metric version, mounting holes M6x1

#### Attention

Make sure to use your CCS spectrometer only with the included fiber (see above table). If using a different fiber, the Amplitude Correction Calibration will be affected!

## 1.3 Requirements

These are the requirements to the PC intended to be used for remote operation of the CCS Series Spectrometer.

#### **Minimum Requirements**

- Operating System: Windows<sup>®</sup> 7 SP1, Windows<sup>®</sup> 8, Windows<sup>®</sup> 10, or Windows<sup>®</sup> 11 (64 bit)
- Free USB 2.0 high speed port (Notice that a USB 1.1 port cannot be used)
- Processor: Intel Core i5<sup>™</sup> or AMD Athlon II
- 8.0 GB RAM
- .NET framework 4.7.2 or higher
- Monitor Resolution: 800 x 600 Pixel

#### **Recommended Requirement**

- Operating System: Windows<sup>®</sup> 11 (64 bit)
- Free USB 2.0 high speed port (Notice that a USB 1.1 port cannot be used)
- Processor: Intel<sup>™</sup> Core i9 or AMD Athlon Ryzen
- 16.0 GB RAM
- .NET framework 4.7.2 or higher
- Java Runtime 1.6 or higher

#### Note

An installer for .NET framework 4.7.2 is included in the full installer.

Please be aware that the OSA software requires a number of third party software installed on your system. The installer checks for these software components and, if necessary, will install them automatically. You will be notified accordingly.

# 2 Installation

#### Attention

Do not connect the CCS Series Spectrometer to a PC prior to install the OSA-SW Application! The installation package includes CCS Series Spectrometer specific drivers and software that must be installed before the CCS Series Spectrometer is connected to the PC for the first time.

### 2.1 Parts List

Inspect the shipping container for damage. If the shipping container seems to be damaged, keep it until you have inspected the contents and you have inspected the CCS Series Spectrometer mechanically and electrically.

Verify that you have received the following items within the package:

- 1x CCS Series Spectrometer
- 1x This CCS Series Spectrometer Quick Reference
- 1x USB 2.0 A-B mini cable, 1.5 meters
- 1x Optical Fiber, SMA to SMA, 50µm / 0.22 NA, 1 meter (CCS100, CCS175) Quartz Fiber, SMA to SMA, 200µm / 0.22 NA, 1 meter (CCS200)
- 1x Trigger Input cable SMB to BNC

#### Attention

Make sure to use your CCS spectrometer only with the included fiber (see above table). If using a different fiber, the Amplitude Correction Calibration will be affected.

#### **CCS Spectrometer - Ports and Signal LEDs**

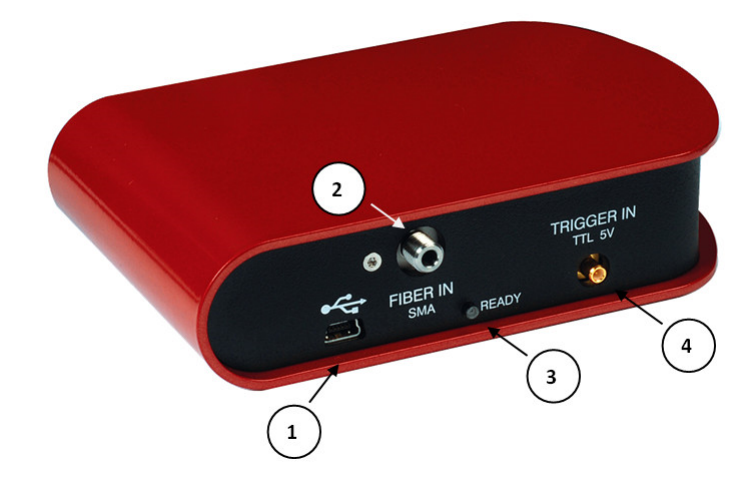

- (1) USB port
- (2) Fiber input (SMA connector)
- (3) Status LED
- (4) Trigger Input (SMB connector)

### 2.2 Installing Software

Before installing OSA Software, please make sure that no CCS Series Spectrometer is connected. The OSA Software is available for download fromt he Thorlabs website.

#### Note

Please be aware that the OSA software requires a number of third party software installed on your system. The installer checks for these software components and, if necessary, will install them automatically. You will be notified accordingly.

Administrator privileges are required for installation. Please contact your system administrator if you get an error message.

Installation steps are shown below in detail for an installation on a Windows 7<sup>©</sup> operating system. After selecting "Install Software", the installer checks your system and determines the software components that need to be installed.

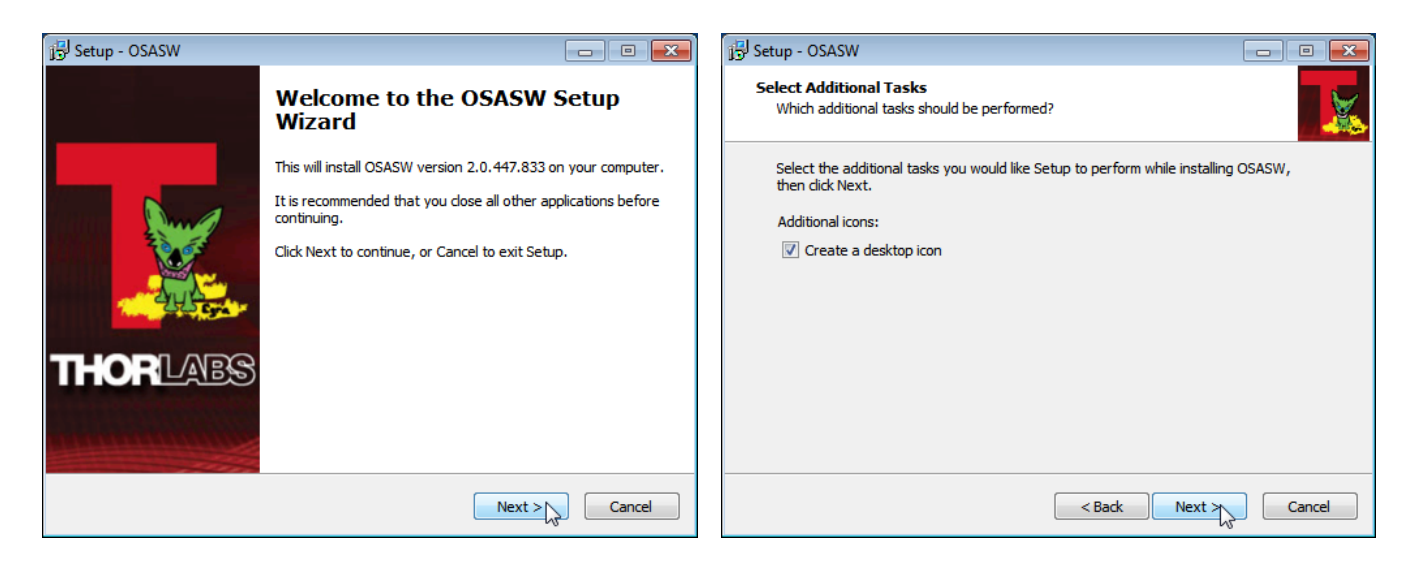

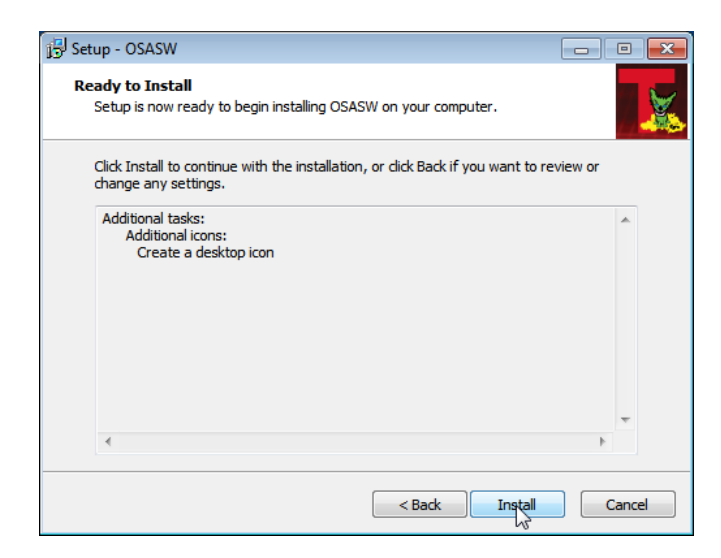

Click "Install" to continue. The necessary software components (NI VISA) are being installed, followed by installation of device driver software. The installation of all components is described below.

Depending on the set up security level, the Installation Wizard might ask to allow to install the driver software:

#### **CCS Series Spectrometer**

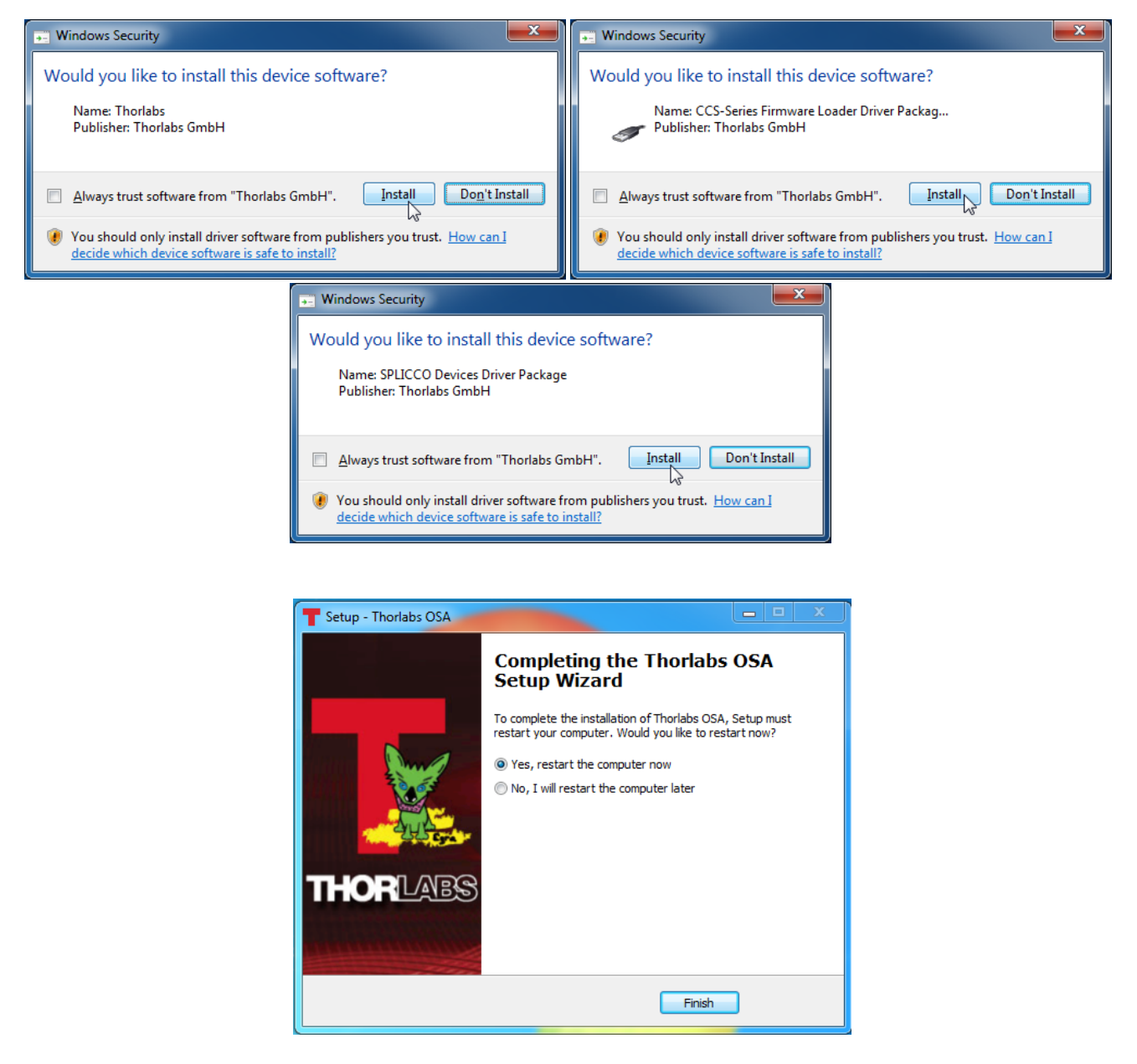

To finalize the OSA Software installation, the computer must be restarted. Click "Finish" to restart and complete installation.

# **3 Getting Started**

#### Attention

Do not connect the CCS Series Spectrometer to a PC prior to installing the OSA-SW Application! The installation package includes CCS Series Spectrometer specific drivers and software that must be installed before the CCS Series Spectrometer is connected the first time to the PC.

The initial setup is simple to complete. Following <u>installation of the software</u>, connect the CCS Series Spectrometer to a USB 2.0 port. The operating system recognizes the new hardware and installs the firmware loader and the driver:

| 🐌 Driver Software Installation                                      |                              | ×     |
|---------------------------------------------------------------------|------------------------------|-------|
| Your device is ready to use                                         |                              |       |
| Thorlabs CCS-Series Firmware Loader<br>Thorlabs CCS200 spectrometer | Ready to use<br>Ready to use |       |
|                                                                     |                              | Close |
|                                                                     |                              |       |

Then run the application software OSA-SW either from the desktop icon

| Thori       | labs OSA        |                          |                                                       |                      |                 |                     |                        |                   |
|-------------|-----------------|--------------------------|-------------------------------------------------------|----------------------|-----------------|---------------------|------------------------|-------------------|
| File        | Sweep           | Display 3                | Marker Analysis Math                                  | Setup                | Help            |                     |                        | THORLADS          |
| ►<br>Repeat | ►∎<br>Single Se | 🚓 👼<br>can USB Devices   | Load - Save<br>Settings Settings 4 Con                | •<br>ground<br>rrect |                 |                     |                        |                   |
| CCS200(I    | M00245773) -    | Integration Time [ms]: 7 | 7.000 🔿 🔽 Enable                                      | Amplitude Correction | Trigger Mode: S | Software 👻 nm (air) | + Lin +                |                   |
|             | 2 🔺             | Write (M00245773)        | Trace A                                               | C Fix                |                 | D Fix               |                        | Add               |
| -<br>e      | 0.675           |                          | <ul> <li>✓ Show</li> <li>✓ Set as Active 1</li> </ul> | )                    |                 |                     |                        |                   |
| ntensit     | 0.525           |                          | Change Color<br>Move to secondary axis                |                      |                 |                     |                        |                   |
| 5 Cal. I    | 0.450           |                          | Write Average Fix                                     | ▶                    |                 |                     |                        |                   |
| 0.07        | 0.375           |                          | Min Hold<br>Max Hold                                  |                      |                 |                     |                        |                   |
| 2           | 0.300           |                          | Calculate                                             |                      |                 |                     |                        |                   |
| Intensi     | 0.225           |                          | View Info                                             |                      |                 |                     |                        |                   |
| Cal. ]      | 0.150           |                          | Clear                                                 |                      |                 |                     |                        |                   |
|             | 0.075           |                          | Save<br>Copy to Clipboard                             | •                    |                 |                     |                        |                   |
| -           | -0.075          |                          | Remove                                                |                      |                 |                     |                        | 1010              |
|             | 132             | 277                      | 360 442                                               | 525<br>n             | 607<br>m (air)  | 689 77<br>16        | 2 854<br>.5 nm (air)/D | 936 1019          |
| Acquisiti   | ion Stopped.    | ast spectrum: Integrat   | tion Time. 7.00 ms                                    |                      |                 |                     |                        | 6/24/2013 2:23 PM |

1. Click to trace A and make sure that the topics below are checked.

- Show
- Set as Active
- Write
- 2. Check that the connected spectrometer is recognized. If not, click to "Scan USB"
- 3. Apply an optical input signal to the fiber input. Increase the integration time until the spectrum is displayed. A right click into the data display area zooms in the intensity axis to it's best fit to the spectrum.

#### Note

If you are using a CCS200 broadband spectrometer and a continuous spectrum (e.g. of a white light lamp) shall be measured, please note the following recommendation:

Due to the eccentricity between the fiber core and the ferrule of the delivered FG200UCC MMF and the geometry of the input slit of the spectrometer, the displayed spectral intensity may vary when the SMA connector of the fiber is rotated within the input receptacle of the CCS200. Please find the maximum intensity by rotation and then fix the fiber connector with the lock bush. This ensures best measurement results.

Please see details about the OSA software features, handling and CCS Series Spectrometer settings in the advanced user manual, provided with the data carrier. After the software has been installed, it can be found as well in the folder

"All Programs - Thorlabs - Thorlabs OSA - CCS".

# 4 Appendix

# 4.1 Certifications and Compliances

|                                                          | TI                     | Declar             | ation      | a of Conformity                                                                            |                   |
|----------------------------------------------------------|------------------------|--------------------|------------|--------------------------------------------------------------------------------------------|-------------------|
|                                                          | Eu                     | Decuri             | uw         | i of Conformity                                                                            |                   |
| 14/0:                                                    | The date Could         | in accoraai        | nce with E | N ISO 17050-1:2010                                                                         |                   |
| of.                                                      | Inoriads Gmpri         | 5000 Borgkirshop   | Douter     | L1                                                                                         |                   |
| in accordan                                              | Munchner weg 1, o      | Directive(s):      | , Deutsc   | niand                                                                                      |                   |
| 2014/30/                                                 | FII Electro            | magnetic Compat    | ibility (E | MC) Directive                                                                              |                   |
| 2014/30/EU Electromagnetic compatibility (EMC) Directive |                        |                    |            |                                                                                            |                   |
|                                                          |                        | Ion of osc of oct  |            | nuous substances (nons)                                                                    |                   |
|                                                          |                        |                    |            |                                                                                            |                   |
|                                                          |                        |                    |            |                                                                                            |                   |
|                                                          |                        |                    |            |                                                                                            |                   |
|                                                          |                        |                    |            |                                                                                            |                   |
|                                                          |                        |                    |            |                                                                                            |                   |
|                                                          |                        |                    |            |                                                                                            |                   |
| hereby decl                                              | are that:              |                    |            |                                                                                            |                   |
| Mode                                                     | I: CCSxxx(/M)          |                    |            |                                                                                            |                   |
|                                                          |                        |                    |            |                                                                                            |                   |
| Equipmen                                                 | t: CCS Spectrome       | eter Series        |            |                                                                                            |                   |
|                                                          | -                      |                    |            |                                                                                            |                   |
| is/are in cor                                            | oformity with the app  | licable requireme  | nts of th  | e following documents:                                                                     |                   |
|                                                          |                        |                    |            |                                                                                            |                   |
| EN 61326-                                                | 1 Electrical Equi      | pment for Measu    | irement,   | Control and Laboratory Use - EMC                                                           | 2013              |
|                                                          | Requirements           |                    |            |                                                                                            |                   |
| EN 61010-                                                | 1 Safety require       | ments for electric | cal equip  | ment for measurement, control and                                                          | 2019              |
|                                                          | laboratory use         | 2                  |            |                                                                                            |                   |
|                                                          |                        |                    |            |                                                                                            |                   |
|                                                          |                        |                    |            |                                                                                            |                   |
| and which,                                               | issued under the sole  | responsibility of  | Thorlabs   | ;, is/are in conformity with Directive 201:<br>on the restriction of the use of certain he | 1/65/EU of the    |
| substances                                               | in electrical and elec | tronic equipment,  | , for the  | reason stated below:                                                                       | izuruous          |
| does n                                                   | ot contain substance   | in excess of the   | maximui    | m concentration values tolerated by wei                                                    | ght in            |
| homog                                                    | enous materials as lis | ted in Annex II of | f the Dire | ective                                                                                     |                   |
| L barabu de                                              | clara that the equir   | mont named by      | n haan     | designed to comply with the relevant                                                       | sastions of the   |
| above refe                                               | renced specification   | s, and complies    | with all   | applicable Essential Reauirements of                                                       | f the Directives. |
| Signed:                                                  |                        | -                  | On:        | 19 November 2019                                                                           |                   |
|                                                          | Pour                   |                    |            |                                                                                            |                   |
|                                                          |                        |                    |            |                                                                                            |                   |
| Nama                                                     | <b>D</b>               |                    |            |                                                                                            |                   |
| Position:                                                | General Manager        |                    |            | EDC - CCSww//MI - 2010-11-10                                                               |                   |

### 4.2 Return of Devices

This precision device is only serviceable if returned and properly packed into the complete original packaging including the complete shipment plus the cardboard insert that holds the enclosed devices. If necessary, ask for replacement packaging. Refer servicing to qualified personnel.

### 4.3 Manufacturer/Importer Address

#### Manufacturer Address Europe

Thorlabs GmbH Münchner Weg 1 D-85232 Bergkirchen Germany Tel: +49-8131-5956-0 Fax: +49-8131-5956-99 www.thorlabs.de Email: <u>europe@thorlabs.com</u> EU-Importer Address Thorlabs GmbH Münchner Weg 1 D-85232 Bergkirchen Germany Tel: +49-8131-5956-0 Fax: +49-8131-5956-99 www.thorlabs.de Email: europe@thorlabs.com

#### **UK-Importer Address**

Thorlabs, LTD. 204 Lancaster Way Business Park Ely, CB6 3NX UK Tel: +44-1353-654440 Fax: +44 (0)1353-654444 www.thorlabs.com Email: techsupport.uk@thorlabs.com

# 4.4 Warranty

Thorlabs warrants material and production of the CCS Series Spectrometer for a period of 24 months starting with the date of shipment in accordance with and subject to the terms and conditions set forth in Thorlabs' General Terms and Conditions of Sale which can be found at:

General Terms and Conditions:

https://www.thorlabs.com/Images/PDF/LG-PO-001\_Thorlabs\_terms\_and\_%20agreements.pdf

and

https://www.thorlabs.com/images/PDF/Terms%20and%20Conditions%20of%20Sales\_Thorlabs-GmbH\_English.pdf

# 4.5 Copyright and Exclusion of Liability

Thorlabs has taken every possible care in preparing this document. We however assume no liability for the content, completeness or quality of the information contained therein. The content of this document is regularly updated and adapted to reflect the current status of the product.

All rights reserved. This document may not be reproduced, transmitted or translated to another language, either as a whole or in parts, without the prior written permission of Thorlabs. Copyright © Thorlabs 2022. All rights reserved.

Please refer to the general terms and conditions linked under Warranty.

# 4.6 Thorlabs Worldwide Contacts

For technical support or sales inquiries, please visit us at <u>https://www.thorlabs.com/locations.cfm</u> for our most up-to-date contact information.

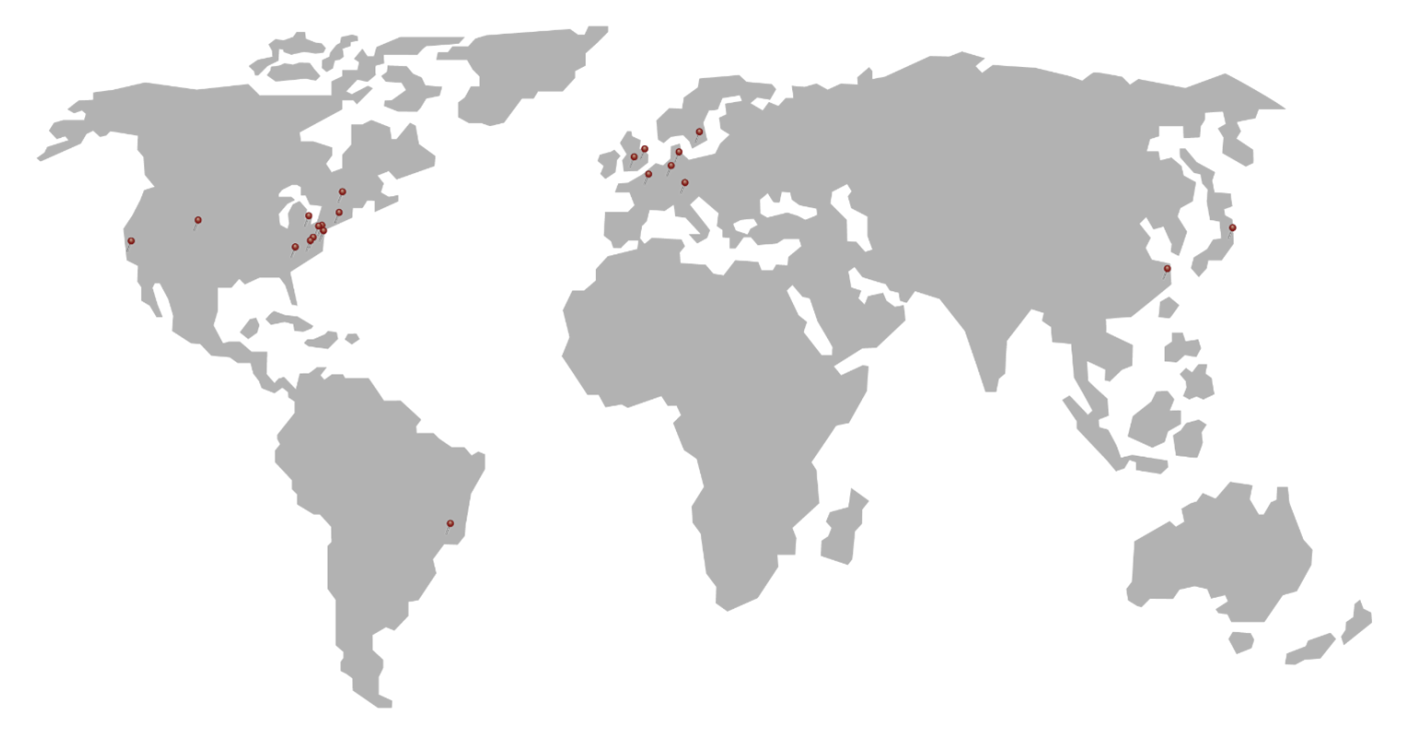

#### USA, Canada, and South America

Thorlabs, Inc. sales@thorlabs.com techsupport@thorlabs.com

#### Europe

Thorlabs GmbH europe@thorlabs.com

#### France

Thorlabs SAS sales.fr@thorlabs.com

### Japan

Thorlabs Japan, Inc. sales@thorlabs.jp

#### Thorlabs 'End of Life' Policy (WEEE)

**UK and Ireland** 

Thorlabs Ltd. sales.uk@thorlabs.com techsupport.uk@thorlabs.com

#### Scandinavia

Thorlabs Sweden AB scandinavia@thorlabs.com

#### Brazil

Thorlabs Vendas de Fotônicos Ltda. brasil@thorlabs.com

#### China

Thorlabs China chinasales@thorlabs.com

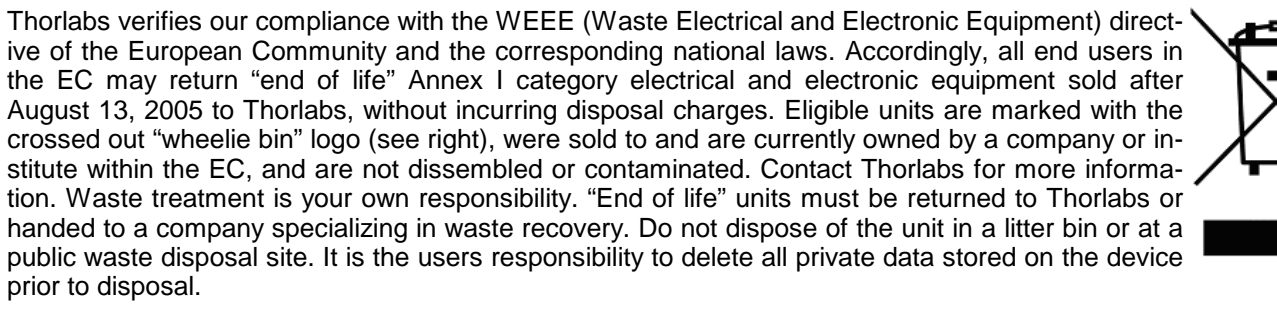

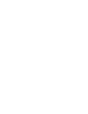

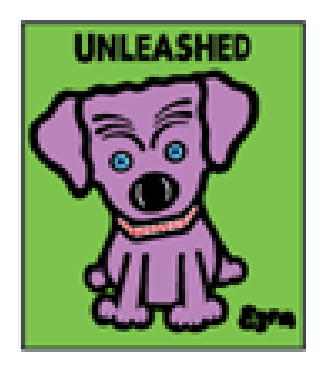

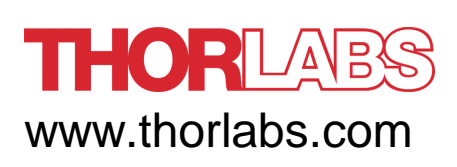